Version No: Issue Date: Portfolio:

## **Horizons Regional Council**

Page:

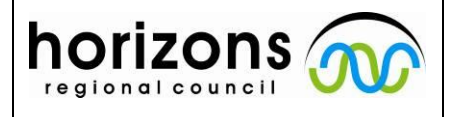

# Hydrology Operations Manual

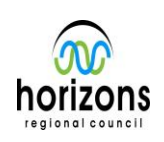

### Lakes: Importing Depth integrated SmarTroll files

#### **Overview:**

During lake sampling we often use a SmarTroll to collect depth integrated profiles. We do this by recording the readings from the SmarTroll on the iPad and emailing the file afterwards. The SmarTroll records time, depth, temperature, dissolved oxygen, pH, ORP, salinity, and conductivity every 10 seconds. We normally start with the Smartroll at or near the top of the water column, and then slowly lower it to the bottom.

#### Once the file has been emailed:

We store the files in the correct folder \\ares\hydrology\Water Quality Sites\Lake Sampling SOE's\ Lake name\tideda date.

#### Importing into Hilltop:

1) Open the correct Hilltop file \\ares\hydrology\Water Quality Sites\Lake Sampling SOE's\lake profiles.hts

| File Edit View Data Configure Project Scan Window Help |                                 |  |                                                       |   |
|--------------------------------------------------------|---------------------------------|--|-------------------------------------------------------|---|
| H CHARLES                                              | Add                             |  | 3 88 252                                              |   |
| Find                                                   | Edit<br>View                    |  | Γ                                                     | 7 |
| CATCHMENTS                                             | Import                          |  | CSV File                                              | - |
|                                                        | Rang<br>Compan<br>Fil<br>Cencel |  | GLogger<br>Flow Tracker<br>River Surveyor<br>WinRiver |   |
| Lake Horowhee                                          |                                 |  |                                                       |   |
| Lake Horowher Lake Horowher Define Profile Profile     |                                 |  |                                                       |   |
|                                                        | Сору                            |  | smarTROLL<br>HvdroTab                                 |   |

- 2) Select the SmarTroll importer from the Data / Import menu
- 3) Tick Depth profiles, Select the SmarTroll Profile form, and make sure the agency is set to SmarTroll. Select your file to import then press "Go"

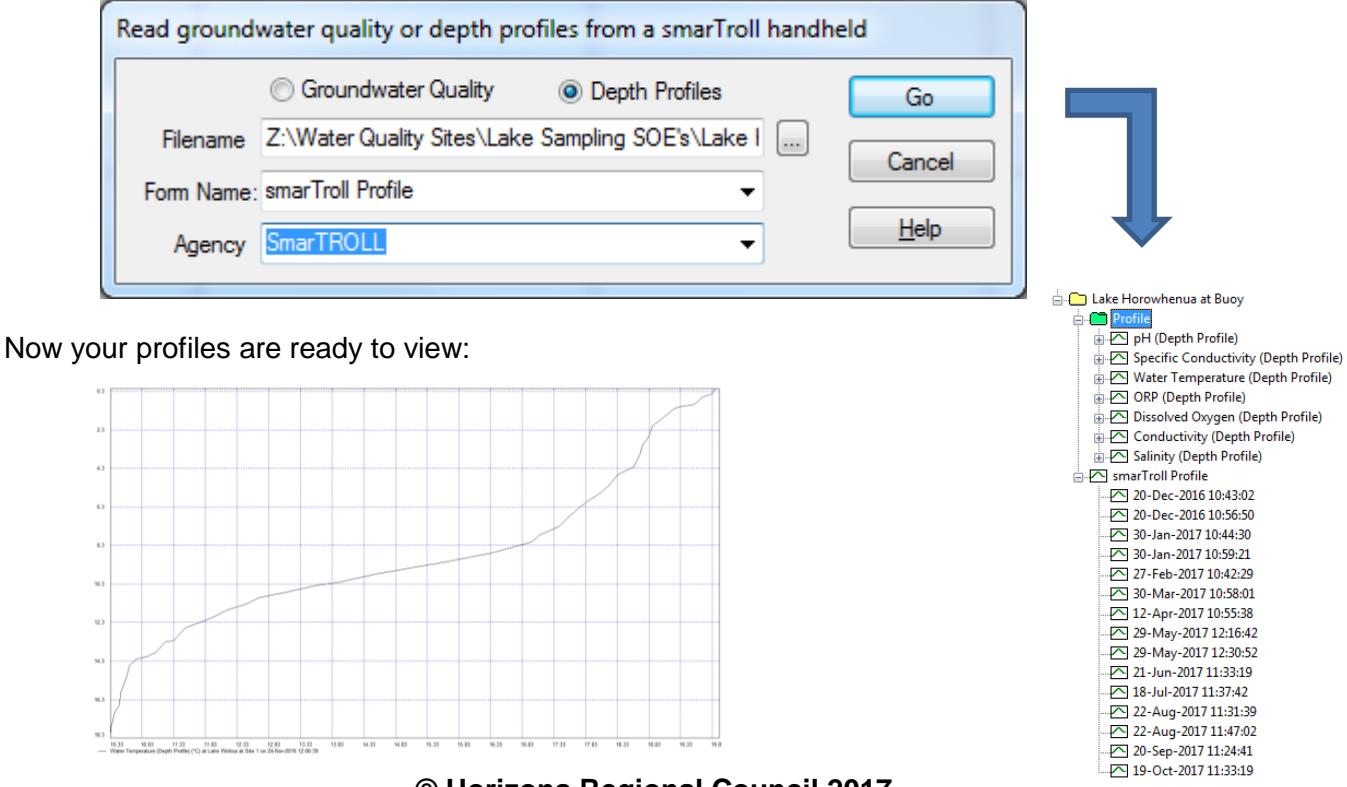

© Horizons Regional Council 2017